# IC/ID 卡指紋讀頭用戶手冊

## LTG VFINP HS USER MANUAL

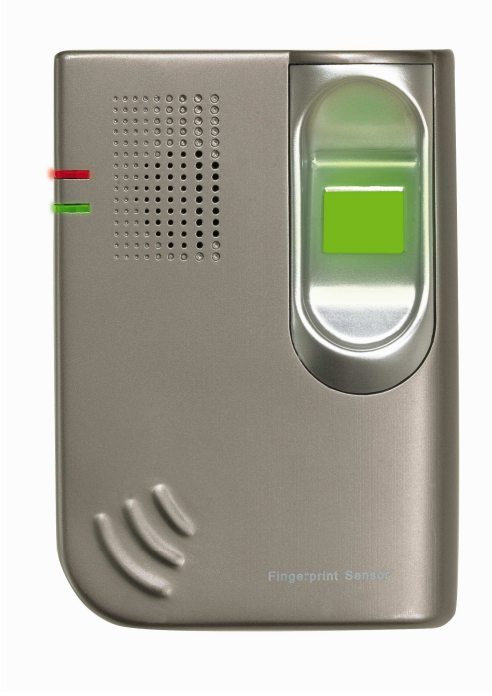

| 第1章 總體概述             | 3      |
|----------------------|--------|
| 1.1 技術特點<br>1.2 產品描述 | 3<br>3 |
| 第2章 產品外觀及接線方式        | 5      |
| 2.1 產品外觀             | 5      |
| 2.2 接線万式             | 6      |
| 第3章 使用須知             | 8      |
| 3.1 手指按壓示意圖          | 8      |
| 3.2 產品的提示資訊          | 9      |
| 3.3 技術指標             | 9      |
| 第4章 VFINP HS 的一般介紹   | 11     |
| 4.1 VFINP HS 的用戶驗證方式 | 11     |
| 4.2 VFINP HS 的功能卡    | 12     |
| 4.3 VFINP HS 的狀態     | 12     |
| 4.4 VFINP HS 的語音提示   | 14     |
| 第5章 VFINP HS 的操作     | 15     |
| 5.1 持 IC/ID 卡的用戶驗證過程 | 15     |
| 5.2 非持卡用戶的驗證過程       | 16     |
| 5.3 U 盤操作過程          | 16     |
| 第6章 安裝               | 17     |
| 6.1 指紋機的固定           | 17     |
| 6.2 安裝示意圖            | 18     |
| 第7章 常見問題及解決          | 20     |
| 第八章 VFINP HS 通訊線接線標準 | 21     |

## 第1章 總體概述

#### 1.1 技術特點

在所有的生物識別技術中,指紋識別的應用最爲廣泛;而 在非生物識別技術中,IC/ID 卡識別佔據著絕對的統治地位。

對指紋技術而言,一方面,人的指紋是每個人與生俱來且 與他人不同的標識,終生攜帶,不會丟失;另一方面,指紋識 別技術中採用了先進的活體指紋採集技術,使偽造指紋不能通 過識別系統的驗證。正因如此,指紋識別也成為了公認的具有 法律地位的身份識別手段。

相對於指紋技術來說,IC/ID 卡技術更加成熟,經過了市場 的長期考驗。IC/ID 卡識別只對物(卡),不對人,在對安全性 要求不高的場合,是指紋識別很好的替代物。

當這兩種識別技術聯合起來一起使用時,既做到了對人的 攜帶物(卡)的識別,又做到了對人本身(指紋)的識別,只 有在卡與人對應時才能通過驗證,因此具有更高的安全性。

#### 1.2 產品描述

本產品融合了指紋識別技術和IC/ID卡識別技術,採用了最新的光學指紋感測器和成熟的IC/ID卡模組,為用戶提供了一套完整的指紋IC/ID卡識別系統。

產品的軟體系統採用嵌入式模組設計,硬體平臺為高性能

微處理器,集成化程度高,體積小,可脫機使用亦可聯機使用。 產品中融合的指紋識別技術和IC/ID卡技術,使得用戶可以根據 使用場合的不同,自由地選擇不同的識別方式,如獨立的指紋 識別、獨立的IC/ID卡識別以及指紋與IC/ID卡的聯合識別等方 式。

產品提供標準韋根26/34協定,增強了系統的可擴展性,使 產品可以和市場上的通用門禁控制器配套使用。

產品提供標準TCP/IP通訊協定、RS485協定和USB2.0協 定,可以通過TCP/IP網路、RS485轉換器以及U盤實現與PC通訊。

產品還具有很廣泛的應用,不拘行業,凡是在需要身份驗 證的場合都可以使用。

## 第2章 產品外觀及接線方式

## 2.1 產品外觀

產品的正視圖如圖1所示:

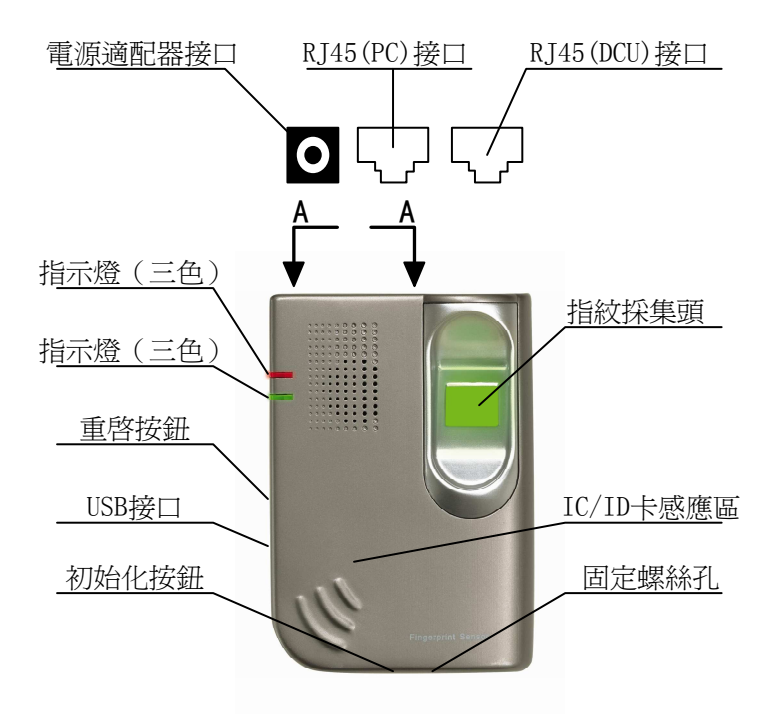

圖 1: VFINP HS 正視圖

(1) 指紋採集頭:採集用戶指紋。

(2) 指示燈:指示指紋機的當前狀態;

(3) IC/ID 卡感應區:識別 IC 或 ID 卡;

(4) RJ45(PC)接口:輸出 TCP/IP、485 通訊,通過資料下載線,實現產品與 PC 的連接;

(5) RJ45 (DCU) 接口:485 通訊、韋根 26/34 通訊協定及提供電源,一般用於連接門禁控制器;

(6) 電源接口:接電源適配器,為產品提供電源;

(7) 重啓按鈕:指紋機異常時,按該鍵可重啓指紋機;

(8) USB 接口:可插入U盤,實現與PC 通訊;

(9)初始化按鈕:按住按鈕3秒鐘,可恢復出廠設置。

#### 2.2 接線方式

#### 2.2.1 反閘禁系統接線方式

當產品使用在反閘禁系統時,如作爲考勤、身份驗證等場 合,出廠將提供一根資料下載線(標準網線)以及電源適配器。

產品的電源接口接電源適配器,給產品提供電源。

產品的 RJ45(PC)接口,通過網線接入網路交換機後。 用於實現 PC 機與產品間的通訊,如:登記指紋、髮卡、下載 指紋機中的指紋範本以及獲取驗證通過記錄等。

而產品的 RJ45 (DCU) 接口,則不需要進行任何的連線。 2.2.2 門禁系統接線方式

當產品使用在門禁系統時,出廠將提供一根資料下載線(標 準網線)、一根資料通訊線(一頭是 RJ12 水晶頭,另一頭是 RJ45 水晶頭)以及一個門禁控制器(DCU)。門禁控制器一方面為 指紋機及電鎖提供電源,一方面提供開門信號給電鎖。

產品的 RJ45(DCU)接口,接資料通訊線的一個 RJ45 水 晶頭,而資料通訊線的 RJ12 水晶頭,將連接至門禁控制器。

產品的 RJ45(PC)接口,與產品用於反閘禁系統時的連接方法相同,請參閱 EAS Lite 用戶手冊。

而產品的電源接口,此時無需外接電源或其他電源設備。

## 第3章 使用須知

### 3.1 手指按壓示意圖

手指按壓位置的正確與否會直接影響驗證速度及驗證通過 率,因此要求用戶在登記指紋和進行驗證時,手指按壓位置遵 循圖3所示的示意圖,而避免圖4所列的錯誤按法。

手指按壓的正確位置:

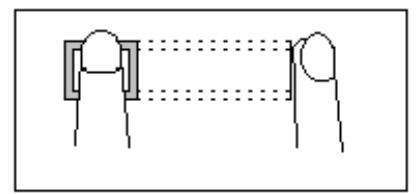

圖 3: 按壓正確位置示意圖

手指按壓的錯誤位置:

手指沒有平放:

R.

手指傾斜:

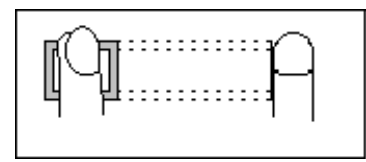

手指沒有按在中心:

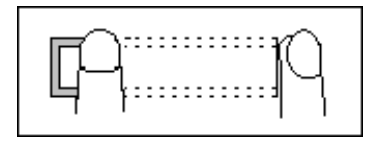

手指偏下:

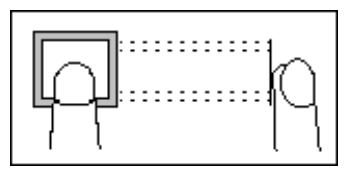

圖 4: 按壓錯誤位置示意圖

### 3.2 產品的提示資訊

產品提供兩種提示方式,即指示燈提示及語音提示。

- 指示燈:包括兩個雙色燈,都可以顯示紅色和綠色兩 種顏色。指示指紋機所處的各種狀態,不僅包括待機 狀態、使用時的狀態、通訊時狀態,還包括記錄滿時 的報警提示等。
- ▶ 語音提示:用戶進行操作時,有語音提示。
- 3.3 技術指標

| 項目        | 參數                        |  |
|-----------|---------------------------|--|
| 感測器       | 光學、CMOS 工藝                |  |
| 指紋容量      | 3000枚                     |  |
| 日誌容量      | 100000條記錄                 |  |
| 驗證時間      | 一次驗證時間小於1秒                |  |
| FAR/FRR   | 當 FRR 為 1%時,FAR 為 0.0001% |  |
| 登記時指紋輸入次數 | 3 次                       |  |
| 驗證方式      | 指紋、IC/ID卡、IC/ID卡+指紋       |  |
| 通訊方式      | TCP/IP、RS485 和 USB        |  |
| 指紋輸入面積    | 20mm * 20mm               |  |
| 工作電壓      | DC 9V-15V                 |  |

| 工作電流   |    | 200mA-400mA         |  |
|--------|----|---------------------|--|
| 週邊接口   |    | 二個 RJ45 接口、一個電源接口和一 |  |
|        |    | 個 USB 接口            |  |
| 輸出信號種类 | 頁  | RS485、韋根 26/34      |  |
|        | 溫度 | 0°C60°C             |  |
| 上下场况   | 濕度 | 20%80%              |  |
| 保存環境   | 溫度 | 0°C60°C             |  |
|        | 濕度 | 10%80%              |  |

### 第4章 VFINP HS的一般介紹

VFINP HS 只是一個讀頭,沒有鍵盤,也沒有 LCD。根據 內部放置模組的不同,可分為 ID 卡指紋讀頭和 IC 卡指紋讀頭 兩種產品。當在 VFINP HS 內部放置 ID 卡讀卡器及 ID 卡天線 時,產品為 ID 卡指紋讀頭,可識別 ID 卡及指紋;當在 VFINP HS 內部放置 IC 卡讀寫器及 IC 卡天線時,產品為 IC 卡指紋讀 頭,可識別 IC (Mifare 類) 卡及指紋。

有關 VFINP HS 的管理操作,需結合配套使用的管理軟體進行,具體的操作及使用請參閱 EAS Lite 用戶手冊。

#### 4.1 VFINP HS的用戶驗證方式

#### 4.1.1 ID卡指紋讀頭的用戶驗證方式

對 ID 卡指紋讀頭而言,其可能會用到的驗證方式有: ID 卡直接刷卡通過、ID 卡+指紋通過、直接按放指紋通過。

ID 卡直接刷卡通過:此類用戶只需持有 ID 卡,進行驗證時,直接刷卡就通過驗證;

ID 卡+指紋通過:此類用戶也必須持有 ID 卡,進行驗證時,不僅要刷卡,刷卡後還要按放指紋才能通過驗證;

直接按放指紋通過:用戶沒有 ID 卡,進行驗證時,直接 按放指紋通過驗證。

#### 4.1.2 IC卡指紋讀頭的用戶驗證方式

對 IC 卡指紋讀頭而言,其可能會用到的驗證方式有:IC 卡直接刷卡通過、IC 卡+指紋通過、直接按放指紋通過。

IC 卡直接刷卡通過:此類用戶只需持有 IC 卡,進行驗證時,直接刷卡就通過驗證;

IC 卡+指紋通過:此類用戶也必須持有 IC 卡,進行驗證時,不僅要刷卡,刷卡後還要按放指紋才能通過驗證。IC 卡內不存放指紋,指紋存放在讀頭內。

直接按放指紋通過:用戶沒有 IC 卡,並且指紋存放在讀頭 中,此類用戶進行驗證時,可以直接按放指紋通過驗證。

#### 4.2 VFINP HS 的功能卡

VFINP Hs 功能卡有:註冊卡、刪除卡、登記卡、上班卡和 下班卡。

註冊卡:用於註冊 IC/ID 卡+指紋用戶,每個用戶需要一張 IC/ID 卡;

刪除卡:用於刪除 IC/ID 卡用戶;

登記卡:用於登記指紋用戶,用戶編號從3000開始累積;

上班卡:在指紋機刷上班卡後,用戶日誌為上班標誌;

上班卡:在指紋機刷上班卡後,用戶日誌為下班標誌。

#### 4.3 VFINP HS 的狀態

12

VFINP HS 的狀態由 L1、L2 這兩個雙色 LED 燈表現出來。L1 主要用來表示讀頭日常使用時的狀態,L2 主要用來表示讀頭與 PC 進行通訊時的狀態。

| L1    | L2 狀態          |                    |  |
|-------|----------------|--------------------|--|
| 紅燈    | 紅燈             | 讀頭正在啓動             |  |
| 不亮    | 不亮             | 待機狀態, Sensor 常亮    |  |
|       |                | 用戶驗證未通過;或者是用戶      |  |
| 紅燈    | 不亮             | 進行驗證時,放上 IC/ID 卡後, |  |
|       |                | 等待用戶指紋按下           |  |
| 綠燈    | 不亮             | 用戶驗證通過             |  |
| 不亮    | 紅燈且閃爍          | 表示日誌滿報警            |  |
| 紅燈且閃爍 | 不亮 時鐘異常        |                    |  |
| 不亮    | 紅燈且閃爍          | 讀頭正在與 PC 進行通訊      |  |
|       |                | 讀頭與 PC 通訊中,此時用戶可   |  |
| 不亮    | 紅燈             | 以登記指紋,或者給用戶發放      |  |
|       |                | IC/ID 🗧            |  |
| 不宣    | 妈疼             | 讀頭與 PC 通訊過程中的操作成   |  |
| 小元    | 形水乃豆           | 功提示                |  |
| 綠燈    | 綠燈 U盤操作(檢測到U盤) |                    |  |

請對照如下表格,瞭解 VFINP HS 的狀態:

## 4.4 VFINP HS 的語音提示

| 語音                    | 提示                  |  |  |
|-----------------------|---------------------|--|--|
| 成功                    | 用戶驗證通過時的提示          |  |  |
| 失敗                    | 用戶驗證未通過時的提示         |  |  |
| 請按指紋                  | 登記指紋時的提示            |  |  |
| 請放卡                   | 髮卡時的提示              |  |  |
| 請重試                   | 操作失敗後,可進行重試的提示      |  |  |
| 登記成功                  | 登記指紋時,成功之後的提示       |  |  |
| 登記失敗                  | 登記指紋時,沒有成功登記時的提示    |  |  |
| 髮卡成功                  | 髮卡成功 給用戶髮卡,成功之後的提示  |  |  |
| 髮卡失敗 給用戶髮卡時,沒有發放成功的提示 |                     |  |  |
| 請按下枚指紋                | 組合用戶驗證時,要求按放下枚指紋提示  |  |  |
| 再按同一指紋                | 登記指紋時,要求再次按下同樣指紋的提示 |  |  |

## 第5章 VFINP HS 的操作

對一般用戶來說,VFINP HS 有三個功能:登記指紋、髮 卡以、日常驗證、以及 U 盤操作。登記指紋及髮卡,一般來說, 都只是一次性的操作,這兩步操作,都必須借助管理軟體來完 成。

登記指紋過程及髮卡過程,請參閱 EAS Lite 用戶手冊。這 裏只講述用戶驗證過程。

#### 5.1 持 IC/ID 卡的用戶驗證過程

持有 IC/ID 卡的用戶,在 VFINP HS 上進行驗證,可以直接刷卡通過,也可以刷卡後再按放指紋通過。這兩種不同的方式,並不取決於用戶的使用,而取決於管理員給用戶發何種卡。

### 5.1.1 直接刷 IC/ID 卡進行驗證

此驗證方式,適合於髮卡時設定為可直接刷卡通過的卡。 進行驗證時,用戶只需要把卡放在 IC/ID 卡感應區就好了。通 過驗證後,綠燈會亮,並且有語音提示"通過";未通過驗證, 紅燈亮,並且有語音提示"失敗",用戶需重新刷卡進行驗證。 5.1.2 IC/ID 卡+指紋通過驗證

此類用戶的驗證過程如下:首先,將卡放在 IC/ID 卡感應 區;當出現提示音"請按手指"時,按放登記的指紋。成功通 過驗證時,有提示音"通過",並且綠燈會亮;未通過驗證時, 有提示音"失敗",並且紅燈亮。驗證失敗時,如果 VFINP HS 發出"請重試"的提示,用戶將有重試機會(不需要再刷卡, 而是根據 VFINP HS 的提示,按放指紋);如果沒有這樣的提 示,用戶需再次刷卡然後再按放指紋進行驗證。

#### 5.2 非持卡用戶的驗證過程

非持卡用戶只能用指紋進行驗證,因此必須有一個前提, 那就是在 VFINP HS 內已經存放了該用戶的指紋。

此類用戶進行驗證時,不需要卡,直接將登記的手指按放 在指紋頭上即可。通過驗證時,會有"通過"的提示音,並且 綠燈亮;未通過驗證時,有"重試"的提示音,並且紅燈亮, 用戶需再次按放指紋進行驗證,直至通過驗證為止。

#### 5.3 U 盤操作過程

插入U盤後,L1和L2兩個指示燈亮,等待驗證管理員, 管理員驗證通過後,首先會把U盤裏面用戶、時段內容上傳到 指紋機中,然後再把指紋機裏面的用戶、日誌下載到U盤裏面。 然後可以通過EAS Lite軟體讀取U盤內容,**請參閱EAS Lite** 用戶手冊。U盤檔對應用戶名:用戶->F,時段->R,新日誌->A,全部日誌->G,管理日誌->S,全部管理日誌->U。

## 第6章 安裝

## 6.1 指紋機的固定

- (1) 將固定鐵板用螺釘固定在牆壁上(Fig4.3);
- (2)將指紋機順著槽按到固定鐵板上(Fig4.4);
- (3) 將指紋機向下拉,固定在鐵板上(Fig4.5);

(4)將固定用螺絲插進指紋機底部的固定孔內(用包裝內的 L形專用工具)。

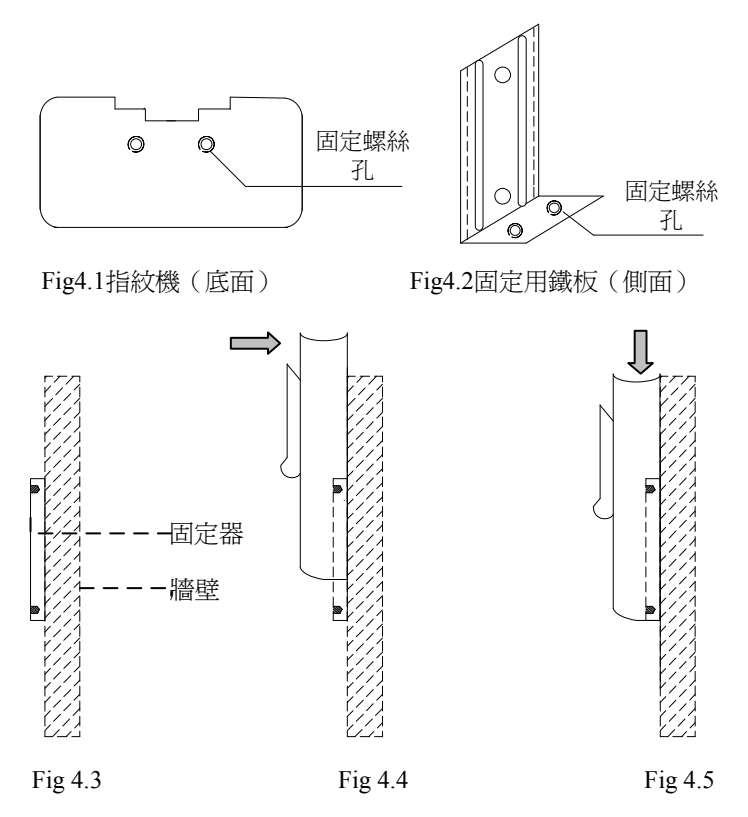

## 6.2 安裝示意圖

#### 6.2.1 TCP/IP 聯網門禁系統安裝示意圖

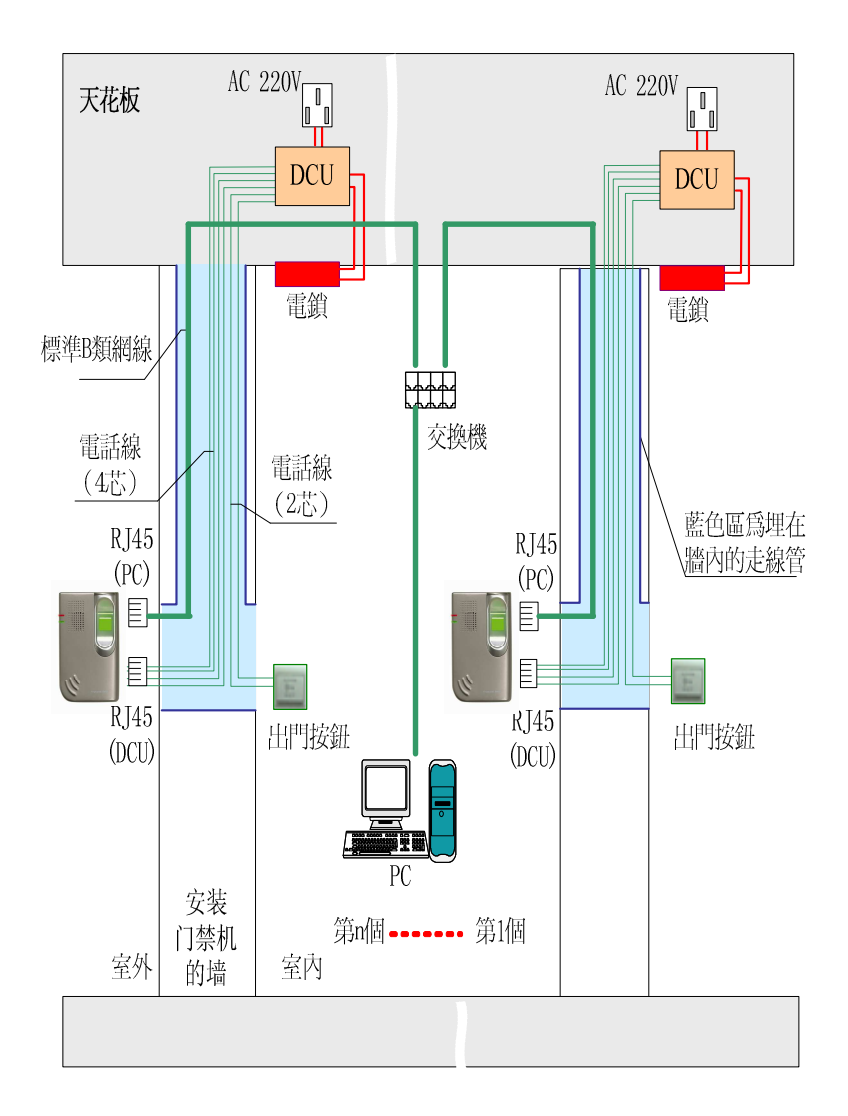

6.2.2 RS485 聯網門禁系統安裝示意圖

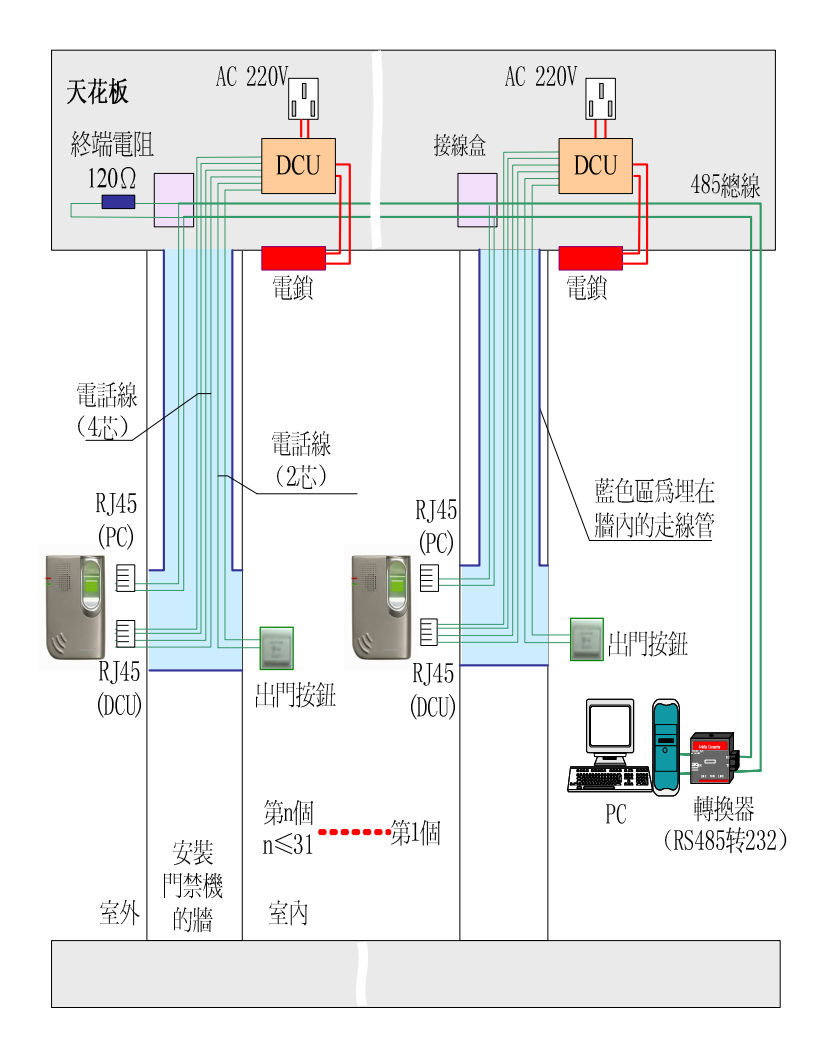

# 第7章 常見問題及解決

| NO | 問題                       | 原因分析                                                                               | 解決辦法                                                                                                    |
|----|--------------------------|------------------------------------------------------------------------------------|----------------------------------------------------------------------------------------------------|
| 1  | 驗證時,按放<br>手指總是不<br>能通過驗證 | <ol> <li>登記時所用<br/>手指紋路不清</li> <li>手指按放位<br/>置不正確</li> <li>手指過幹或<br/>過濕</li> </ol> | <ol> <li>選擇紋路清晰、易於控制的<br/>指紋建檔(一般為大拇指、食<br/>指或中指)。</li> <li>保證手指按放位置正確:儘<br/>量平放在指紋採集面上,充分<br/>接觸,並且使手指主要紋路部<br/>分置於指紋採集視窗中央。</li> <li>避免手指過濕或過幹:手指<br/>過濕會造成指紋圖像的連<br/>接,過幹會造成斷裂不清的指<br/>紋圖像,遇到上述情況請將手<br/>指簡單處理後重新按放。</li> </ol> |
| 3  | 登記指紋不<br>成功              | 手指紋路太細                                                                             | 不進行指紋的登記,將此用戶<br>設置爲刷卡直接通過用戶。                                                                                                    |
| 4  | 指紋採集窗<br>口採集不到<br>指紋     | <ol> <li>表面不清<br/>潔,或採集器故</li> <li>章</li> <li>手指按放過<br/>輕或時間過短</li> </ol>          | <ol> <li>清潔表面,或更換採集器</li> <li>按放手指時將手指壓在採<br/>集窗口超過1秒</li> </ol>                                                                                                    |
| 5  | 驗證時,速度<br>降低             | 指紋採集窗口<br>表面不清潔                                                                    | 清潔指紋採集窗口                                                                                                    |
| 6  | PC 與指紋機<br>通訊不成功         | 1.TCP/IP 通訊<br>2.RS485 通訊                                                          | <ol> <li>1.檢查網路否正常,IP 位址是<br/>否正確,PING 指紋機 IP 位址。</li> <li>2.檢查 485 線路,或者更換<br/>RS485 轉換器。</li> </ol>                                                                                                    |

| 第八章 VF | INP HS 通訳 | 限線接線標準 |
|--------|-----------|--------|
|--------|-----------|--------|

| VFINP HS 指紋機 RJ45 (PC) 資料通訊線連接方法 |        |        |                    |
|----------------------------------|--------|--------|--------------------|
| RJ45 水晶頭引腳                       | 引腳定義   | 網路交換   | 485 轉換頭 D-485      |
| (指紋機端)                           |        | 機      | (PC 機端)            |
| 1 (橙白)                           | TCP/IP | TCP/IP |                    |
| 2(橙)                             | TCP/IP | TCP/IP |                    |
| 3(綠白)                            | TCP/IP | TCP/IP |                    |
| 4 (藍)                            |        |        |                    |
| 5(藍白)                            |        |        |                    |
| 6 (綠)                            | TPC/IP | TPC/IP |                    |
| 7(棕白)                            | RS485+ |        | (1) <b>RS485</b> + |
| 8(棕)                             | RS485- |        | (2) RS485-         |

注:D型插座直接插入轉換頭使用。

| VFINP HS 指紋機 RJ45(DCU)資料通訊線連接方法 |           |         |            |
|---------------------------------|-----------|---------|------------|
| RJ45 水晶頭引腳(指                    | 引腳定義      | DCU 控制器 | 韋根控制器      |
| 紋機端)                            |           | RJ12水晶頭 | READER     |
| 1 (黑)                           | RS485+    | 1 (黑)   |            |
| 2(紅)                            | RS485-    | 2(紅)    |            |
| 3 (綠)                           | GND       | 3(綠)    |            |
| 4 (黃)                           | +12V (IN) | 4 (黃)   |            |
| 5(黃)                            | +12V (IN) |         | +12V (OUT) |
| 6 (綠)                           | GND       |         | GND        |
| 7(紅)                            | WG D1     |         | WG D1      |
| 8(黑)                            | WG D0     |         | WG D0      |

|    | 產品聲明                                                                                |
|----|-------------------------------------------------------------------------------------|
|    | 本產品依據生物識別有關先進技術製造,存在微小<br>的誤識率及拒真率,請用戶注意有關產品說明之章<br>節。                              |
|    | 本產品作爲門禁或考勤的應用,由於受到外力及其<br>它因素造成的事件不由本公司負責,但在產品的軟<br>硬體維護維修等方面恪守有關承諾,詳情見銷售合<br>同之敍述。 |
|    | 未經本公司許可,本手冊的任何部分不得以任何方<br>式複製或抄襲。                                                   |
|    | 為了您能正確使用本產品並得到最佳性能,保證長<br>久使用,請詳細閱讀本說明書。                                            |
|    | 因技術發展的需要,本公司保留未經通告而變更本<br>手冊及產品性能指標的權利。                                             |
|    | 請注意愛護是延長產品壽命的最好方法                                                                   |
| 議即 | 本產品銷售時附帶此聲明,客戶收到產品後若無異<br>P視爲默許。                                                    |
|    | 二零一一年一月                                                                             |